## 更改SPA525G或SPA525G2 IP電話的鈴聲

## 目標

每當IP電話收到電話呼叫時,都會播放鈴聲。電話預裝了各種各樣的鈴聲。可以更改播放的鈴聲,並且可以為每個不同的分機分配唯一的鈴聲。

本文檔介紹如何更改SPA525G/SPA525G2 IP電話的鈴聲。

## 適用裝置

·SPA525G IP電話

· SPA525G2 IP電話

## 逐步程序

更改IP電話上的鈴聲

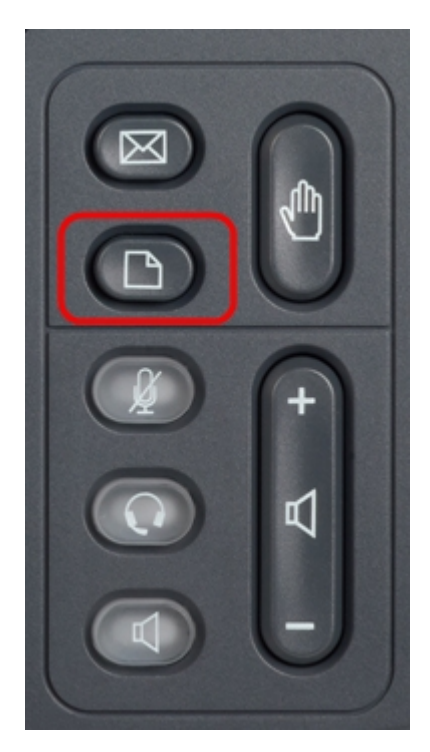

步驟1.按IP電話上的Setup按鈕以顯示Information and Settings選單。

| 01/0                     | 1 12:00p 🚽 User       | 1    |  |
|--------------------------|-----------------------|------|--|
| Information and Settings |                       |      |  |
| 1                        | Directories           |      |  |
| 2                        | Call History          |      |  |
| 3                        | Speed Dials           |      |  |
| 4                        | MP3 Player            |      |  |
| 5                        | Web Applications      |      |  |
| 6                        | User Preferences      |      |  |
| 7                        | Network Configuration |      |  |
|                          | Select                | Exit |  |

步驟2.使用導航鍵上下滾動以選擇User Preferences。按選擇以顯示User Preferences選單。

| 01/0 | 1 12:00p           | User1 |   |
|------|--------------------|-------|---|
| User | Preferences        |       |   |
| 1    | Ring Settings      |       |   |
| 2    | Screen Preferences |       |   |
| 3    | Bluetooth          |       |   |
|      |                    |       |   |
|      |                    |       |   |
|      |                    |       |   |
|      |                    |       |   |
|      | Select             | Bac   | k |

步驟3.使用導航鍵上下滾動以選擇**振鈴設定**。按選擇以顯示*鈴聲*選單。

| 01/01 12:00p   |   | User1   |     |   |
|----------------|---|---------|-----|---|
| Ring Tone      |   |         |     |   |
| Default Ring   |   | Chirp 1 | Þ   |   |
| Extension 1    |   | Chirp 1 |     |   |
| Extension 2    |   | Chirp 1 |     |   |
|                |   |         |     |   |
|                |   |         |     |   |
|                |   |         |     |   |
|                |   |         |     |   |
| Default Select | : |         | Bac | k |

步驟4.使用導航鍵上下滾動,選擇「Default Ring(預設鈴聲)」或將鈴聲指定給特定分機。 按**選擇**以選擇鈴聲。

|  | 附註: | 更改預設鈴聲將更改未手動分配鈴聲的每個分機的鈴聲。 |
|--|-----|---------------------------|
|--|-----|---------------------------|

| 01              | L/01 12:00p 🚽 User1 |      |  |
|-----------------|---------------------|------|--|
| Se              | Select Ring Tone    |      |  |
| 1               | Chirp 1             |      |  |
| 2               | Chirp 2             |      |  |
| 3               | Analog 1            |      |  |
| 4               | Analog 2            |      |  |
| 5               | Are You There       |      |  |
| 6               | Bass                |      |  |
| 7               | Call Back           |      |  |
| Play Select Bac |                     | Back |  |

步驟5.使用導航鍵上下滾動以選擇鈴聲。按**播放**收聽選定的鈴聲。按選擇以選擇選定的鈴聲。